## A Eintragen/Ansicht von Befreiungen

### (z.B. Sport oder Ethik in Webuntis)

### Klicke im Menü auf

### "Klassenbuch" -> und "Befreiungen"

1 Neu

2 SchülerIn wählen

BSZ Matthäus Runtinger

- 3 Ganzes Schuljahr über Klick auf Kalender-Symbol wählen
- 4 Befreiung wählen (Englisch Notenbefreiung, Deutsch, Ethik, RK/RV, Sport, früher gehen, später kommen)

| $\leftarrow$ | Klassenbuch                                                                                                    | Befreiungen vom Unterricht                                                                                                    |
|--------------|----------------------------------------------------------------------------------------------------|----------------------------------------------------------------------------------------------------|
|              | Übersicht<br>Offene Stunden<br>Abwesenheiten<br>Fehlzeiten<br>Klassenbucheinträge<br>Klassendienste<br>Befreiungen<br>Berichte | Neue Befreiung     Neue Befreiung     Neue Befreiung     Bericht Befreiungen     Neu     Löschen     Befreiungsgrund     Schülertinnen (TIGS 10A)     Pacherisk Maximilien (TIGS 10A)     Bericht Befreiungen     Neu     Löschen     Berieningsgrund     Schülertinnen (ITIGS 10A)     Berieningsgrund     Auswahl>     Englisch Noteberfeiung     Butsch Befreiung     Russe Ericht Befreiungen     Neu     Beinzeit Endesit     Bedinzeit Endesit     Bedinzeit Endesit     Befreiungsgrund     Auswahl>     Befreiung (nur Attalle)   Butsch Befreiung   Butsch Befreiung   Butsch Befreiung   Butsch Befreiung   Butsch Befreiung   Butsch Befreiung   Butsch Befreiung   Butsch Befreiung   Butsch Befreiung   Butsch Befreiung   Butsch Befreiung   Butsch Befreiung     Butsch Befreiung   Butsch Befreiung   Butsch Befreiung   Butsch Befreiung   Butsch Befreiung   Butsch Befreiung   Butsch Befreiung   Butsch Befreiung   Butsch Befreiung   Butsch Befreiung |
|              |                                                                                                    | später kommen                                                                                                    |

# B Befreiungen im Klassenbuch direkt Einsehen

#### A Mein Stundenplan

**B** Kreuzsymbol anklicken direkt beim Sch.

(Kreuzsymbol ist aktiv, wenn Befreiungen eingetragen sind)

**C** Es erscheint ein Fenster mit der Befreiungskategorie

(Alternativ kann eine Liste aller Befreiungen angezeigt werden: Menü: Klassenbuch - Befreiungen

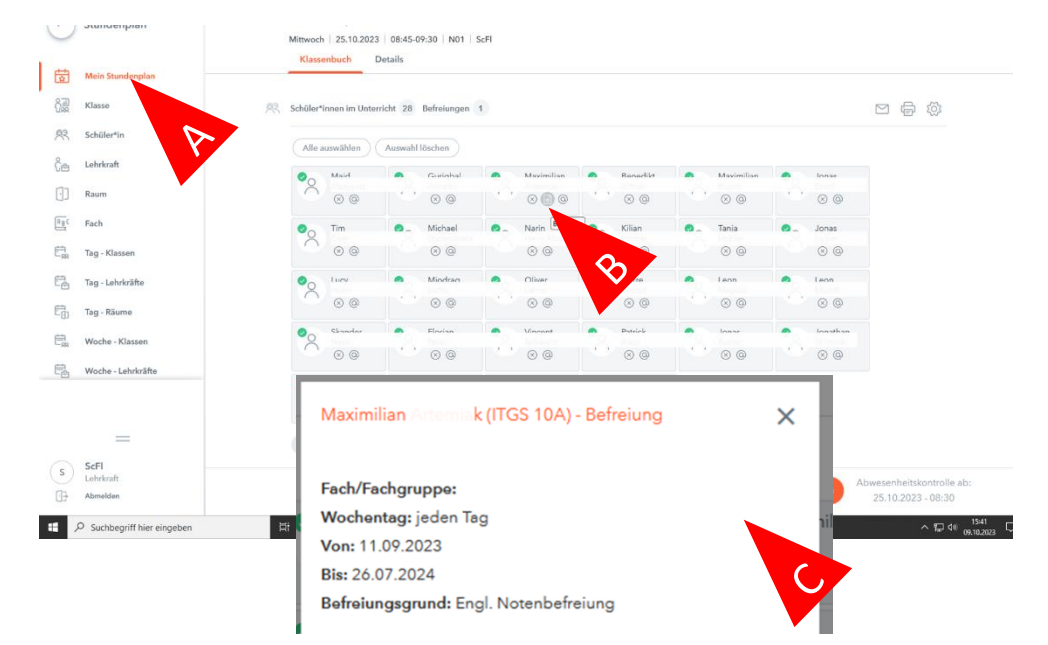

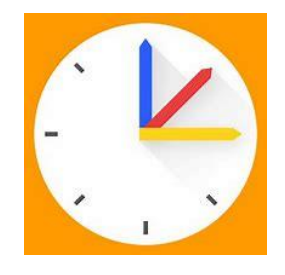